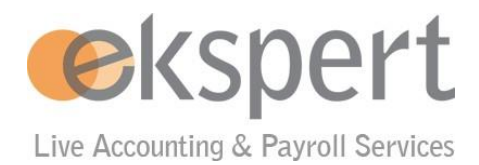

# MyAbacus - Questions fréquentes à propos des certificats de salaire online

# Contents

| Se con | necter au portail MyAbacus pour la première fois2                                                    |  |  |  |  |  |
|--------|----------------------------------------------------------------------------------------------------|--|--|--|--|--|
| Applic | Application mobile AbaClick3 - Démonstration pour un exemple d'utilisateur Medtronic                 |  |  |  |  |  |
| Démai  | rche en cas de mot de passe oublié :9                                                                |  |  |  |  |  |
| Gestio | n de son profil d'utilisateur dans MyAbacus11                                                        |  |  |  |  |  |
| MyAba  | acus - Questions fréquentes à propos des certificats de salaire online13                             |  |  |  |  |  |
| 1.     | Qu'est-ce qu'une fiche de salaire online(ou e-payslip)?13                                            |  |  |  |  |  |
| 2.     | Pourquoi mon entreprise utilise des fiches de salaire online (ou e-payslips) ?                       |  |  |  |  |  |
| 3.     | Comment / ou puis-je accéder à mes fiches de salaires online (ou e-payslips) ?                       |  |  |  |  |  |
| 4.     | Est-ce que le contenu d'une fiche de salaire online diffère d'une fiche de salaire imprimée ?13      |  |  |  |  |  |
| 5.     | À quoi ressemble une fiche de salaire online ?13                                                     |  |  |  |  |  |
| 6.     | La fiche de salaire online provoque-t-elle une modification de mon salaire ou pension ?13            |  |  |  |  |  |
| 7.     | Pendant combien de temps mes fiches de salaire online sont accessibles ?                             |  |  |  |  |  |
| 8.     | Dois-je installer un nouveau programme pour accéder à mes fiches de salaire online ?                 |  |  |  |  |  |
| 9.     | Quand pourrai-je voir ma feuille de salaire du mois en cours ?                                       |  |  |  |  |  |
| 10.    | Puis-je accéder à mes fiches de salaire online depuis la maison ?                                    |  |  |  |  |  |
| 11.    | Puis-je imprimer ma fiche de salaire online ?14                                                      |  |  |  |  |  |
| 12.    | Puis-je visionner mes fiches de salaire online depuis un mac ?                                       |  |  |  |  |  |
| 13.    | À qu <mark>elle fréquence puis-je consulter mes fich</mark> es de salaire online ?                   |  |  |  |  |  |
| 14.    | Puis-je avoir accès à mes précédentes fiches de salaire imprimées ?14                                |  |  |  |  |  |
| 15.    | Que se passe-t-il s'il y a une erreur dans mon ordinateur ? Serai-je toujours payé ?                 |  |  |  |  |  |
| 16.    | Est-ce que mes fiches de salaire online seront sauvegardées en cas de problème technique ? . 14      |  |  |  |  |  |
| 17.    | Puis-je recevoir mes fiches de salaire online et imprimées ?14                                       |  |  |  |  |  |
| 18.    | Si je n'aime pas les fiches de salaire online, puis-je recevoir des fiches de salaire imprimées à la |  |  |  |  |  |
| place  | ?                                                                                                    |  |  |  |  |  |
| 19.    | Que se passe-t-il si je change de localisation professionnelle au sein de mon entreprise ? 14        |  |  |  |  |  |
| 20.    | Que dois-je faire si je trouve une erreur dans mes fiches de salaire online ?                        |  |  |  |  |  |
| 21.    | Dois-je visionner mes fiches de salaire online pour être payé ?                                      |  |  |  |  |  |
| 22.    | Comment pourrai-je accéder à mes fiches de salaire online si je quitte mon entreprise ?15            |  |  |  |  |  |

# Se connecter au portail MyAbacus pour la première fois

Tous les nouveaux utilisateurs reçoivent un courriel avec leurs données personnels d'accès au portail et sont demandé de suivre les étapes suivants :

Étape 1 : Après avoir cliqué sur le lien pour changer son mot de passe dans l'e-mail de bienvenue ci-dessus, l'employé doit réinitialiser son mot de passe :

| Abacus ERP Account           | × + ×                                                                                                    |
|------------------------------|----------------------------------------------------------------------------------------------------|
| $\leftarrow \rightarrow$ C Q | 🗅 https://accountingfactory.ekspert.ch/account/users/pwr.html#user 🖉 ★ 🏌 😭 😩 …                                 |
|                              | US Abacus User Account 🔊                                                                                       |
| •                            | Reset password                                                                                                 |
|                              | You can reset your Abacus ERP Password here.                                                                   |
|                              | New password                                                                                                   |
|                              |                                                                                                    |
|                              | Confirm new password                                                                                           |
|                              | Please confirm your new password.                                                                              |
|                              | Reset                                                                                                    |
|                              | The password must meet the following criteria:                                                                 |
|                              | must be between 8 - 200 characters long                                                                        |
|                              | <ul><li>the last 6 passwords may not be reused</li><li>short names may not be used</li></ul>                   |
|                              | <ul><li>must contain at least one capital letter</li><li>must contain at least one lower case letter</li></ul> |
|                              | must contain at least one number                                                                               |
|                              |                                                                                                    |

Étape 2 : Se connecter avec le nouveau mot de passe:

| 🔷 Abacus ERP                             |           | × +                                                   |                                  |             | -    |              | ×      |        |
|------------------------------------------|-----------|-------------------------------------------------------|----------------------------------|-------------|------|--------------|--------|--------|
| $\leftarrow \   \rightarrow \   {\tt G}$ | ഹ         | https://accountingfactory.ekspert.ch/oauth/login.html | P 14                             | ς<br>Έ      | Ē    |              |        |        |
|                                          | Ab        | oacus ERP Login                                       | <b>∲∧в∧с</b>                     | US          |      |              |        |        |
|                                          |           | Please login for MyAbacus ESS                         |                                  |             |      |              |        |        |
|                                          |           | User Name                                             | Login with                       |             |      |              |        |        |
|                                          |           | Demo User                                             | SuisseID                         |             |      |              |        |        |
|                                          |           | Password                                              |                                  |             |      |              |        |        |
|                                          |           |                                                       |                                  |             |      |              |        |        |
|                                          |           | Forgot password? Login                                |                                  |             |      |              |        |        |
|                                          |           | Check Newsletter                                      | Enį                              | glish 🔺     |      |              |        |        |
|                                          |           |                                                       |                                  |             |      |              |        |        |
| Étape 3 : Ouvrir                         | la pag    | ge d'accueil principale du portail :                  |                                  |             |      |              |        |        |
| ♦ MyAbacus                               | ×         | +                                                     | 7TUVOVV9JRD1 YmJiNilzZi1kMiRiIWV | hMDEtZiFkNS | )w 2 | <u>∽a</u> <≞ | -<br>@ | •      |
| MYABACUS                                 | 0         |                                                       | ·······                          |             |      | -9 6-        |        | •<br>0 |
| Mes données HOME >                       | MES DONNÉ | ES                                                    |                                  |             |      |              |        |        |
| Mes                                      | s donné   | es                                                    |                                  |             |      |              |        |        |

| ABACU<br>données HOI | S<br>ME > MES DONNÉES           |                                                                            |  |               |                                                                |        |  |  | 8 |  |
|----------------------|---------------------------------|----------------------------------------------------------------------------|--|---------------|----------------------------------------------------------------|--------|--|--|---|--|
| 1                    | Mes données                     |                                                                            |  |               |                                                                |        |  |  |   |  |
|                      |                                 | IDENTITÉ                                                                   |  |               |                                                                |        |  |  |   |  |
|                      |                                 | N° personnel<br>Sexe<br>Date de naissance<br>Numéro de sécurité<br>sociale |  | _             | Lieu d'origine/de<br>naissance<br>Nationalité<br>Code étranger |        |  |  |   |  |
|                      | Identité et adresses            | Code langue                                                                |  |               |                                                                |        |  |  |   |  |
|                      | Partenaire et enfants           | ADRESSE                                                                    |  |               |                                                                |        |  |  |   |  |
|                      | Emploi et organisation Dossiers | Intitulé<br>Rue                                                            |  |               | Téléphone 1<br>Téléphone 2                                     |        |  |  |   |  |
|                      |                                 | NPA / Lieu<br>Pays<br>Canton de domicile                                   |  |               | Tél. mobile<br>E-Mail                                          |        |  |  |   |  |
|                      |                                 | COORDONNÉES BANCAIRES                                                      |  |               |                                                                |        |  |  |   |  |
|                      |                                 | MONTANT                                                                    |  | IBAN / BANQUE |                                                                | STATUT |  |  |   |  |
|                      |                                 | Montant total<br>TOTAL DES LIGNES: 1                                       |  |               |                                                                | ACTIF  |  |  |   |  |
|                      |                                 |                                                                            |  |               |                                                                |        |  |  |   |  |

| MyAbacus        | × +                           |                                                                                                    | _       |       |
|-----------------|-------------------------------|----------------------------------------------------------------------------------------------------|---------|-------|
| $\rightarrow$ ( | ට බ ් https://accountingfacto | ory.ekspert.ch/portal/myabacus/my_data_generic/UE9SVEFMX1RZUEU9RU1QTE9ZRUU7TUVOVV9JRD1IYmJjNjizZi1kMjRjLWVhMDEtZjFkNS0w 🖉 🏠 1 | ¢ @     |       |
| YABAC           | CUS                           |                                                                                                    |         | 0     |
| s données       | HOME > MES DONNÉES            |                                                                                                    |         |       |
|                 | Mes données                   |                                                                                                    |         |       |
|                 |                               | Q Rechercher documents                                                                                                    |         |       |
|                 |                               | ∧ DOCUMENTS                                                                                                    |         |       |
|                 |                               | aucun document trouvé                                                                                                    |         |       |
|                 |                               | ∧ NOTES                                                                                                    |         |       |
|                 | Identité et adresses          | aucun document trouvé                                                                                                    |         |       |
|                 | Partenaire et enfants         | ∧ PAYSLPS                                                                                                    |         |       |
|                 | Emploi et organisation        |                                                                                                    |         |       |
|                 | Dossiers                      | Paysilp_2021_04.pdf 22.04.3021 17.16:11                                                                                       | ۲       | 묀     |
|                 |                               | Paysle_2021_03.pdf 25 03.3021 08:50 25 Paysle_2027_03                                                                         | ٢       | Ŷ     |
|                 |                               | Peryslep_2021_02 pdf 25.02.2021 10.32:13                                                                                      | ٢       | L     |
|                 |                               | Psysip_2021_01 pdf 01.02.2021 10 52:28                                                                                        | ٢       | £     |
|                 |                               | Paysip_2020_12.pdf 21.12.2020 16.42.48                                                                                        | ٢       | £     |
|                 |                               |                                                                                                    | Affiche | r plu |
|                 |                               | ∧ SALARY CERTIFICATE                                                                                                    |         |       |
|                 |                               | Salary Certificate_2020 pdf 11.02.2021 16.51.25<br>Salary Certificate_2020 pdf                                                | ٢       | Ŷ     |
|                 |                               | Satary Certificate 2019 pdf 06 62 2020 14 52:14 54 54 54 54 54 54 54 54 54 54 54 54 54                                        | ٢       | Ŷ     |
|                 |                               | Salary Certificate 2018 pdf 25 02.2019 16.24 28                                                                               |         | л     |
|                 |                               |                                                                                                    | ((a))   | 5 2   |

Étape 4 : Cliquez sur Dossier - cette page contient toutes les fiches de paie et les certificats de salaire de l'employé:

# Application mobile AbaClick3 - Démonstration pour un exemple d'utilisateur Medtronic

Étape 1 : Téléchargez l'application "AbaClik 3" depuis l'AppStore ou Google Play :

- l'AppStore (iOs) en cliquant ici : https://apple.co/3relN7M

- le Play Store (Android) en cliquant ici : <u>https://bit.ly/3f6G3FX</u>

Étape 2 : Ouvrez l'application une fois téléchargée. Cliquez sur le type de compte "Abacus"

| $\bigcirc$ | Yee 19 .1 82% 🖬                                                      | 13:53 |
|------------|----------------------------------------------------------------------|-------|
| <          | Add Account                                                          |       |
| We         | Icome to AbaCliK                                                     |       |
| i icu      | se pick one of the following account types                           | •     |
|            | No system<br>Create a local account.                                 | >     |
| _          | Abacus                                                               |       |
| läľ        | Create an account and connect it to Abacus to synchronize your data. | >     |
|            |                                                                      |       |

Étape 3 : Ajoutez votre compte à partir de la page d'accueil. Cliquez sur le menu déroulant de l'onglet Personnel en haut et choisissez l'option "Ajouter un compte".

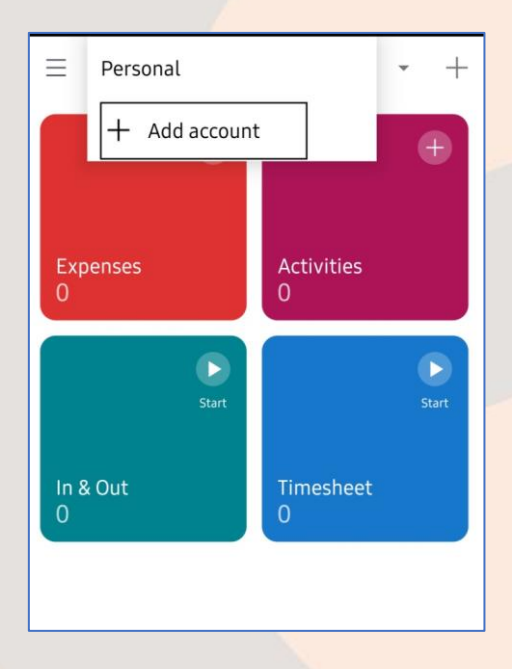

Étape 4 : Entrez l'AMID fourni dans l'email de connexion et connectez-vous.

| ○         ※ ∜ ⊿∎ 82% ■ 13:53           <         Add Account    | <u> ि स</u> # जा 84% ù 13:58<br>< Add Account                   |
|-----------------------------------------------------------------|-----------------------------------------------------------------|
| Welcome to AbaCliK<br>Please enter your Abacus mobile ID below. | Welcome to AbaCliK<br>Please enter your Abacus mobile ID below. |
| Amid                                                            |                                                                 |
| 1 2 3 4 5 6 7 8 9 0                                             | 1 2 3 4 5 6 7 8 9 0                                             |
| Q W E R T Y U I O P<br>A S D F G H J K L                        | Q W E R T Y U I O P<br>A S D F G H J K L<br>→ Z X C V B N M ≪   |
| !#© ເວີ3 English (UK) . Done                                    | . Done ξĝ3 English (UK) . Done                                  |

Étape 5 : Connectez-vous maintenant avec votre nom d'utilisateur et votre mot de passe reçus par e-mail d'Ekspert.

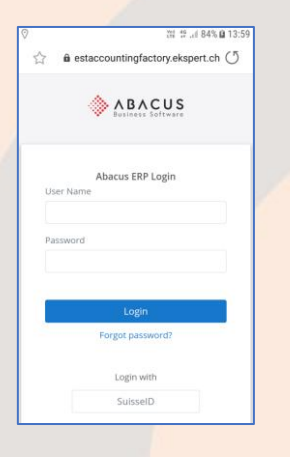

Étape 6 : Accepter les autorisations d'accès :

|                         | Aswathy Kunissery Vasu                                      |  |  |
|-------------------------|-------------------------------------------------------------|--|--|
|                         | AbaCliK would like to:                                      |  |  |
| Access<br>service:      | the interface for mobile devices and cloud                  |  |  |
| Access                  | client ekspert SA                                           |  |  |
| View ba                 | isic information about your user account                    |  |  |
| Know w                  | vho you are on this Abacus ERP system                       |  |  |
| View your email address |                                                             |  |  |
| Access<br>logged        | this Abacus ERP system even when you are not<br>in          |  |  |
|                         | Cancel Accept                                               |  |  |
| ave s                   | ign-in information?<br>ludes your username and password for |  |  |
| iis site                |                                                             |  |  |

Étape 7 : Une fois connecté, votre profil avec le nom de l'entreprise en haut s'affichera. Cliquez sur l'onglet "Données des employés", puis sur votre nom pour accéder à votre profil.

| 4:43 © © ♀    | 4:43 © © ♥ ■     10 Ni ♥i ♥i 45%■       <     Employee data       AK |
|---------------|----------------------------------------------------------------------|
| Employee Data |                                                                      |

Étape 8 : Vous serez ensuite redirigé vers votre profil qui contient vos données personnelles et vos documents.

| < My data                          |                     |        |
|------------------------------------|---------------------|--------|
|                                    |                     |        |
| IT & ERP Specia<br>Personal data a | alist and Addresses | 〕<br>, |
| Partner and Ch                     | ildren              | >      |
| Employment ar                      | nd Organisation     | >      |
| Dossier                            |                     | >      |
|                                    |                     |        |

Étape 9 : Cliquez sur "Dossier" pour accéder aux fiches de paie et aux certificats de salaire :

| 4:44 0 0 🖬 🛇        | 101 NI 🖘 л 45% 🛢 |
|---------------------|------------------|
| < Dossier           |                  |
| Emails              | >                |
| Payslips            | ×                |
| Perf Feedbacks      | >                |
| Salary certificates |                  |
| Vacances            | >                |
|                     |                  |
|                     |                  |

Étape 10 : Toutes les fiches de paie seront disponibles dans le dossier "Fiches de paie". Cliquez sur celle que vous voulez voir ou télécharger :

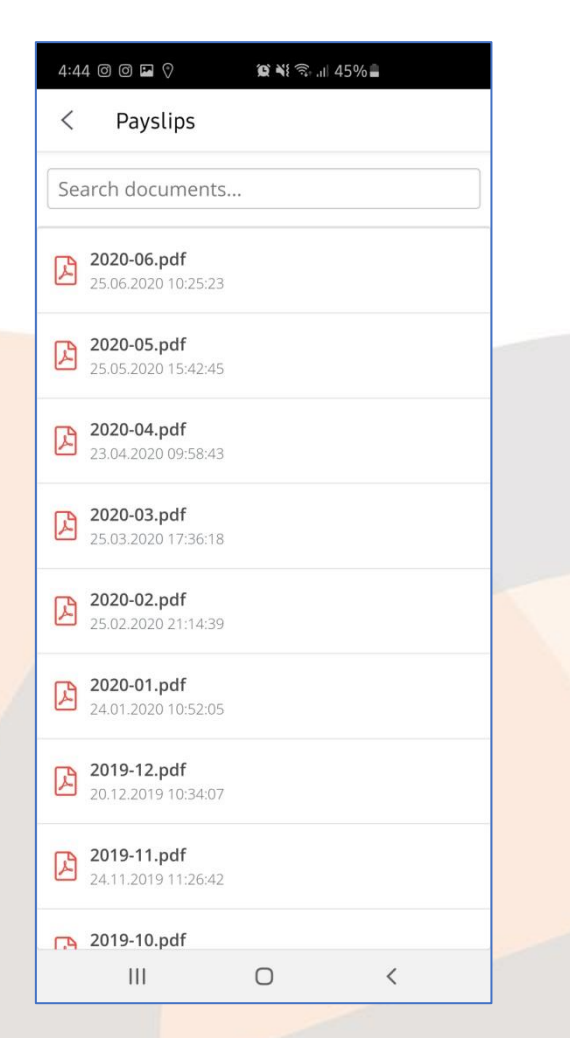

Écrivez à "cp@ekspert.com" pour toute aide concernant l'ouverture de session de l'application.

# Démarche en cas de mot de passe oublié

1. Accèdez à la page <u>https://www.ekspert.ch/myabacus</u> et cliquez sur le lien « Mot de passe oubliée ? »

٢

| Abacus ERP                                  | × +                                                                     |                                                         |
|---------------------------------------------|-------------------------------------------------------------------------|---------------------------------------------------------|
| $\leftrightarrow$ $\rightarrow$ C $\otimes$ | https://accountingfactory.ekspert.ch/oauth/oauth2/v1/auth?response_type | e=code&client_id=myabacus&redirect_uri=%2Fportal%2F 🖉 🏠 |
|                                             | Abacus ERP Login                                                        |                                                         |
|                                             | Please login for MyAbacus ESS<br>User Name                              | Login with                                              |
|                                             | Password                                                                | MILUSOLACCOIN                                           |
|                                             | Forgot password?                                                        |                                                         |
|                                             | Check Newsletter                                                        | English 🔺                                               |

1. Sur la page suivante entrez le CODE UTILIDATEUR SANS ESPACES ET NON VOTRE ADDRESSE E-MAIL

|    | Abscus ERP x +                                                                                                    |               |  |
|----|----------------------------------------------------------------------------------------------------|---------------|--|
|    | $\leftarrow$ $\rightarrow$ $ m C$ $ m \ \ \ \ \ \ \ \ \ \ \ \ \ \ \ \ \ \ \$                                                                                                    |               |  |
|    | Abacus ERP Login 🛛 🚸 🗚 🗟 🗛 C U S                                                                                                    |               |  |
|    | Forgot password? « Back to login User Name 111605-472769 Enter your username and click Submit. We will send you an e- mail with further instructions. Submit                                                                         |               |  |
| 2. | La page de confirmation suivante sera affichée                                                                                                    |               |  |
|    | ♦ Abacus ERP × +                                                                                                    | -             |  |
|    | ← → C A bttps://accountingfactory.ekspert.ch/oauth/oauth2/v1/credential-resets                                                                                                    | 2 to to to to |  |
|    | Reset password       You should receive an e-mail with further instructions shortly.         Abacus ERP       ogin         Please login for MyAbacus ESS       Login with Microsoft account         Vas sword       Forgot password? |               |  |
|    | Check Newsletter English A                                                                                                    |               |  |

 Validez votre adresse e-mail (la même que vous avez reçu le message de bienvenue) et vous devez recevoir un message de la part de <u>notify@ekspert.com</u>. Cliquez sur le lien dans ce message pour lancer la procédure de changement de mot de passe :

Passwort zurücksetzen

notify To Sie haben eine Anfrage zum Zurücksetzen Ihres Passwortes gestellt. Ihr Benutzername: 111605-472769 Wenn Sie Ihr Passwort zurücksetzen lassen wollen, klicken Sie bitte auf untenstehenden Link. Wollen Sie Ihr Passwort nicht zurücksetzen können Sie diese Mail ignorieren. https://accountingfactory.ekspert.ch/account/users/pwr.html#user=TXA05IPNRUWMQ4XFW5XUF4HJWH&code=R51OARNQXJE32UKVFEWTF03F5F Der Link ist 60 Minuten gültig. 4. Entrez un nouveau mot de passe selon les règles affichées : Abacus ERP Account × + ← → C A ≜ https: 10 th 🕀 . ♦ ABACUS neser passworu You can reset your Abacus ERP Password here New password Confirm new password 0 The password must meet the following crit must be between 8 - 200 characters long · the last 6 passwords may not be reused · short names may not be used · must contain at least one capital lette must contain at least one capital letter
 must contain at least one lower case let
 must contain at least one number

5. Un message de confirmation sera affichée et vous seriez dirigée vers la page de connexion

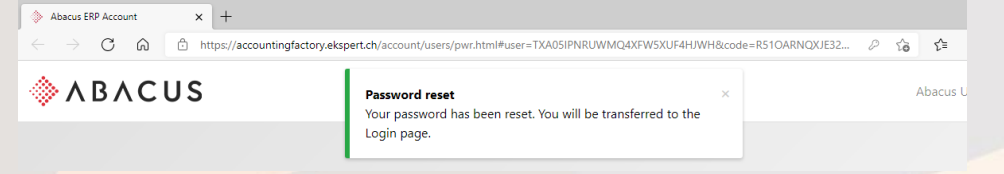

6. Entrez votre code utilisateur sans espaces et le NOUVEAU mot de passe

| ♦ Abacus ERP x +         |                                         |                   |      |    | -              | 0 | × |
|--------------------------|-----------------------------------------|-------------------|------|----|----------------|---|---|
| ← → O M ⊡ https://accour | tingfactory.ekspert.ch/oauth/login.html |                   | 2 10 | £≡ | \ <del>ا</del> |   |   |
|                          | Abacus ERP Login                        | ♦ABACUS           |      |    |                |   |   |
|                          | Please login for MyAbacus ESS           |                   |      |    |                |   |   |
|                          | User Name                               | Login with        |      |    |                |   |   |
|                          | 111605-472769                           | Microsoft account |      |    |                |   |   |
|                          | Password                                |                   |      |    |                |   |   |
|                          |                                         |                   |      |    |                |   |   |
|                          | Forgot password? Login                  |                   |      |    |                |   |   |
|                          |                                         |                   |      |    |                |   |   |
|                          |                                         | English =         |      |    |                |   |   |

# Gestion de son profil d'utilisateur dans MyAbacus

Les utilisateurs peuvent gérer les options de leur profile dans MyAbacus à travers les étapes suivantes :

Etape1: Cliquez sur l'icone de l'utilisateur sur la page pour accéder au menu déroulant pour accéder au lien « Profile Utilisateur » :

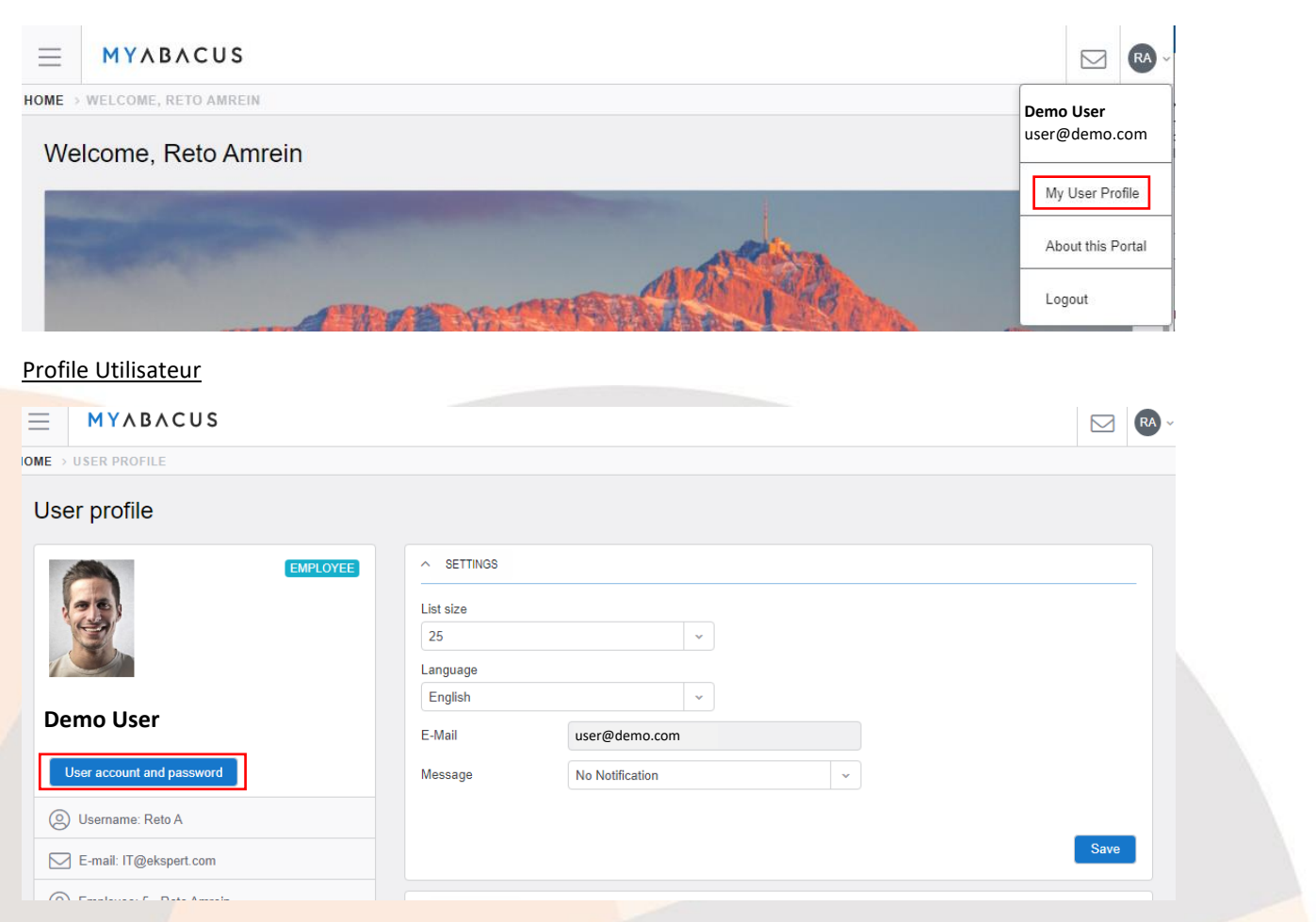

Sur cet écran l'utilisateur peut faire gérer les éléments suivants :

- # de lignes affichées sur les écrans du type liste dans le portail, c.f. fiches de paye, etc.
- Langue de l'interface utilisateur
- Fréquence et type de notifications envoyée par le système à l'addresse e-mail de l'utilisateur

| Message   | No Notification                | ~ |
|-----------|--------------------------------|---|
|           | No Notification                |   |
|           | Immediate (each task separate) |   |
|           | Daily summary                  |   |
|           | Weekly summary                 |   |
|           | Monthly Summary                |   |
| DEPUTY OF | L                              |   |

En cas de modifications cliquez sur "Sauvegarder"

| ABACUS Profile Password Connections - |                                                                 |                                                                    |  |  |  |  |
|---------------------------------------|-----------------------------------------------------------------|--------------------------------------------------------------------|--|--|--|--|
|                                       | User Profile                                                    | Password                                                           |  |  |  |  |
|                                       | Information and settings of your user profile.                  | Change your user password.                                         |  |  |  |  |
|                                       | User Profile                                                    | Password                                                           |  |  |  |  |
|                                       |                                                                 |                                                                    |  |  |  |  |
|                                       | Connected Apps                                                  | Sessions                                                           |  |  |  |  |
|                                       | Control which apps are allowed to access Abacus on your behalf. | Here you can see in which Abacus apps you are currently logged in. |  |  |  |  |
|                                       | Connected Apps                                                  | Sessions                                                           |  |  |  |  |
|                                       |                                                                 |                                                                    |  |  |  |  |

Step3: Cliquez sur le bouton "Compte utilisateur et mot de passe" pour accéder au menu suivant

Les options suivants sont disponibles :

User Profile: Afficher le code d'utilisateur, nom de l'utilisateur et l'adresse e-mail utilisé pour les notifications

Password: Changement du mot de passe actuel

Connected Apps: N'est pas active – (configuration d'accès via d'autres plateformes d'identification)

Sessions: Affichage de l'historique des accès au portail MyAbacus, voir exemple ci-après :

| <b>ABACUS</b> Profile Password Connec             | ctions - Ret               | o Amrein 🕩 |
|---------------------------------------------------|----------------------------|------------|
| These are the web browsers currently logged in to | o Abacus in your name.     |            |
| MyAbacus ESS                                      | Since 18.08.2021, 11:27:15 |            |
| > User Account Management                         | Since 18.08.2021, 11:35:00 |            |

## MyAbacus - Questions fréquentes à propos des certificats de salaire online

1. Qu'est-ce qu'une fiche de salaire online(ou e-payslip)?

C'est une fiche de salaire mensuelle qui est mise à disposition de l'employé via leur écran d'ordinateur / smartphone.

2. Pourquoi mon entreprise utilise des fiches de salaire online (ou e-payslips) ?

Les fiches de salaire online fournissent plusieurs avantages aux employés, managers et professionnels des Ressources Humaines:

- Plus de sécurité qu'avec une fiche de salaire imprimée, elles sont accessibles uniquement via internet, par un compte personnel
- Les fiches de salaires online permettent aux entreprises de renforcer leur engagement envers l'environnement en réduisant le nombre de papiers imprimés, l'énergie que nécessite l'impression ainsi que la livraison par poste.

3. Comment / ou puis-je accéder à mes fiches de salaires online (ou e-payslips) ?

Vous pouvez accéder à vos fiches de salaire online en 3 cliques:

- 1. Rendez-vous sur<u>http://www.ekspert.ch/myabacus</u>dans votre navigateur web et cliquez sur MyAbacus
- 2. Entrez votre nom d'utilisateur (login) ainsi que votre mot de passe
- 3. Cliquez sur "My Data"
- 4. Est-ce que le contenu d'une fiche de salaire online diffère d'une fiche de salaire imprimée ? Non, votre fiche de salaire online contient exactement les mêmes informations qu'une fiche de salaire imprimée.
- 5. À quoi ressemble une fiche de salaire online ?

La disposition d'une fiche de salaire online est exactement la même que dans votre fiche de salaire imprimée.

- 6. La fiche de salaire online provoque-t-elle une modification de mon salaire ou pension ? Non, la fiche de salaire online provoque simplement un changement dans la façon dont vous recevez la notification de votre paie.
- Pendant combien de temps mes fiches de salaire online sont accessibles ?
   Vous pourrez toujours avoir accès à vos fiches de salaires online récentes et anciennes.

8. Dois-je installer un nouveau programme pour accéder à mes fiches de salaire online ? Non, vous devez juste avoir un accès internet.

9. Quand pourrai-je voir ma feuille de salaire du mois en cours ?

Votre fiche de salaire online est accessible à la date de paiement du salaire par votre entreprise. Vous pouvez sans autre régulièrement visiter la plateforme MyAbacus pour contrôler la réception du document.

#### 10. Puis-je accéder à mes fiches de salaire online depuis la maison ?

Oui, vous pouvez accéder à vos fiches de salaire online depuis n'importe quel ordinateur ayant un accès internet, en vous rendant sur <u>http://www.ekspert.ch/myabacus.</u> Toutefois, comme pour tous autres documents confidentiels, nous vous recommandons de faire preuve de prudence lorsque vous consultez vos documents depuis un ordinateur ou une zone publique.

#### 11. Puis-je imprimer ma fiche de salaire online ?

Oui, vous pouvez imprimer vos fiches de salaire online comme vous pouvez imprimer tout autre document de votre ordinateur.

12. Puis-je visionner mes fiches de salaire online depuis un mac?

Oui.

13. À quelle fréquence puis-je consulter mes fiches de salaire online ?

Aussi souvent que vous le souhaitez.

# 14. Puis-je avoir accès à mes précédentes fiches de salaire imprimées ?

Oui, vos précédentes fiches de salaire imprimées pourront être archives et accessibles online par la suite.

- 15. Que se passe-t-il s'il y a une erreur dans mon ordinateur ? Serai-je toujours payé ? Oui, vous serez toujours payé même si vous rencontrez des problèmes techniques pour accéder à vos fiches de salaire online.
- 16. Est-ce que mes fiches de salaire online seront sauvegardées en cas de problème technique ? Oui, vos informations personnelles et vos fiches de salaires sont régulièrement sauvegardées en Suisse.

### 17. Puis-je recevoir mes fiches de salaire online et imprimées ?

Non. Les employés souhaitant recevoir leur fiche de salaire online de façon imprimée devront imprimer eux-mêmes leur fiche de salaire.

18. Si je n'aime pas les fiches de salaire online, puis-je recevoir des fiches de salaire imprimées à la place ?

Non. En accord avec l'engagement qui nous lie avec votre entreprise, à propos de la sécurité, la disponibilité, la modernité et l'impact environnemental, les fiches de salaire papiers ne sont accessibles uniquement pour les employés prouvant qu'ils ne peuvent pas avoir accès à un ordinateur ou ceux qui font l'objet d'une dérogation spécial pour recevoir une fiche de salaire papier.

- **19. Que se passe-t-il si je change de localisation professionnelle au sein de mon entreprise ?** Vous recevrez toujours votre fiche de salaire online.
- 20. Que dois-je faire si je trouve une erreur dans mes fiches de salaire online ? Merci de contacter le département des Ressources Humaines de votre entreprise.

# 21. Dois-je visionner mes fiches de salaire online pour être payé ?

Non, vous serez toujours payé automatiquement. Toutefois, nous recommandons à tous les employés de visionner leurs fiches de salaire à intervalle régulière.

## 22. Comment pourrai-je accéder à mes fiches de salaire online si je quitte mon entreprise ?

Vos fiches de salaire online seront toujours accessibles après avoir quitté votre entreprise. L'accès est coupé le dernier jour du mois suivant votre fin de contrat. Vous pourrez ensuite à nouveau accéder à notre portail en janvier, février et mars de l'année suivant la fin de votre contrat pour récupérer votre certificat de salaire annuel. Nous recommandons aux employés quittant leur entreprise d'imprimer les fiches de salaire online requis avant la fin de leur contrat de travail.